| 知メール送信                                  | 先登録                  |                          |                                    |                        |                                                                         |
|-----------------------------------------|----------------------|--------------------------|------------------------------------|------------------------|-------------------------------------------------------------------------|
| ■初期画面                                   |                      |                          |                                    |                        |                                                                         |
| でんさい STA                                |                      | 字の大きさ<br>準 拡大            | 南都太郎さま                             | 債権者メニューログアウト           |                                                                         |
| 支払企業メニュー                                | 状況一覧・お知らせ            | 申請                       | 承認                                 | 照会管理                   |                                                                         |
| ■状況一覧・お知                                | 16t                  | 回付                       |                                    | 利用者情報                  |                                                                         |
| 承認・承諾状況                                 |                      | 申請                       | 依頼先変更                              | 利用者情報照会                |                                                                         |
| 承認者は内容をご確認の                             | )上、ご回答をお願いいたします。     | 内容をご確認く                  | ださい。                               | 利用者情報変更申込              |                                                                         |
| 承認依賴                                    | <u>全部見る</u>          | 承認待ち                     |                                    | 利用者情報変更申込書再作成          |                                                                         |
|                                         |                      |                          |                                    | 利田制限・解約                |                                                                         |
|                                         | 承認依賴はありません。          |                          |                                    | ザ情報                    |                                                                         |
| 承諾依賴                                    | 全部見 <u>る</u>         |                          | 承認待ちはあり                            | 権限登録                   |                                                                         |
|                                         |                      |                          |                                    |                        | 【支払企業メニュー】または【債権者メニュー】の【管理】ボタンから<br>ブルダウンオー『メール通知先登録・変更】ボタンをクリックしてください。 |
|                                         | 承諾依頼はありません。          |                          |                                    | 権限照会・削除・変更             | The state of the and was a contract to the contract of                  |
|                                         |                      |                          |                                    | メール通知先登録・変更            |                                                                         |
| お知らせ内容                                  |                      |                          | 通知内容 (各種申請の結果が                     | 取引先事前登録                |                                                                         |
|                                         |                      |                          |                                    | 画面登録                   |                                                                         |
|                                         |                      |                          |                                    | ファイルアップロード登録           |                                                                         |
|                                         | お知らせはありません。          |                          | 通知内容                               |                        |                                                                         |
|                                         |                      |                          |                                    |                        |                                                                         |
|                                         | 画面操作のお問合せ:0120       | )-710-541 (9:            | :00~18:00)                         | 豆稣怕未照云                 |                                                                         |
| でんさい契約番号を選択                             |                      |                          |                                    |                        |                                                                         |
| No.                                     | でんさい契約番号 ナウタ         | 代表[                      |                                    |                        |                                                                         |
| 1 000000001                             | 支店名       (010)本店営業部 |                          | <b>日 山建番</b> ち<br>1234567          | 設定なし 選択                | ■選択画面へ                                                                  |
|                                         |                      |                          |                                    |                        |                                                                         |
|                                         |                      |                          |                                    |                        |                                                                         |
|                                         |                      |                          |                                    |                        |                                                                         |
|                                         |                      |                          |                                    |                        |                                                                         |
|                                         |                      |                          |                                    |                        |                                                                         |
|                                         |                      |                          |                                    |                        |                                                                         |
|                                         |                      |                          |                                    |                        |                                                                         |
|                                         |                      |                          |                                    | 8                      |                                                                         |
|                                         |                      |                          |                                    |                        |                                                                         |
|                                         |                      |                          |                                    |                        |                                                                         |
| 選択画面                                    |                      |                          |                                    |                        |                                                                         |
| ■通知メール送信                                | 先登録/通知メール送信先選択       |                          |                                    | <u>ページの印刷</u>          |                                                                         |
| メール送信先を選択して、                            | 【確認へ】ボタンを押下してください。   |                          |                                    | A                      |                                                                         |
| でんさい契約                                  |                      |                          |                                    |                        |                                                                         |
| で(さい初約番号                                |                      | 代表口座                     |                                    |                        |                                                                         |
| でんさい笑利垂ち                                |                      | <b>支店名</b><br>(010)本店営業部 |                                    | <b>口座番号</b><br>1234567 |                                                                         |
| メール送信先                                  |                      |                          |                                    | 1201007                |                                                                         |
| 「「「「」」「「」」「「」」「」」「「」」「」」「」」「」」「」」「」」「」」 | USERIDO1 ユーザ1 🗸      |                          | USERIDO2 ユーザ2 🗸                    |                        | [メール洋信牛1・2]                                                             |
| 責権管理                                    | USERID01 ユーザ1 🖌      |                          | USERIDO2 ユーザ2 🗸                    |                        | それぞれの取引種類に応じて、承認操作が可能なユーザを                                              |
| 青権譲渡<br>                                | USERID02 ユーザ2 🗸      |                          |                                    |                        | フルタウンで選択します。                                                            |
| ら客さま情報管理                                |                      |                          | USERID01 ユーザ1 🔽                    |                        |                                                                         |
|                                         | USERID01 ユーザ1 🖌      |                          | USERID01 ユーザ1 マ<br>USERID01 ユーザ1 マ |                        | ※操作ユーザの権限が自己承認可能であれば、自分自身を<br>設定できます。                                   |
|                                         | USERIDO1 ユーザ1 V      |                          | USERIDO1 ユーザ1 V<br>USERIDO1 ユーザ1 V |                        | ※操作ユーザの権限が自己承認可能であれば、自分自身を<br>設定できます。                                   |
|                                         | USERIDO1 ユーザ1 V      |                          | USERIDO1 ユーザ1 マ<br>USERIDO1 ユーザ1 マ |                        | ※操作ユーザの権限が自己承認可能であれば、自分自身を<br>設定できます。                                   |

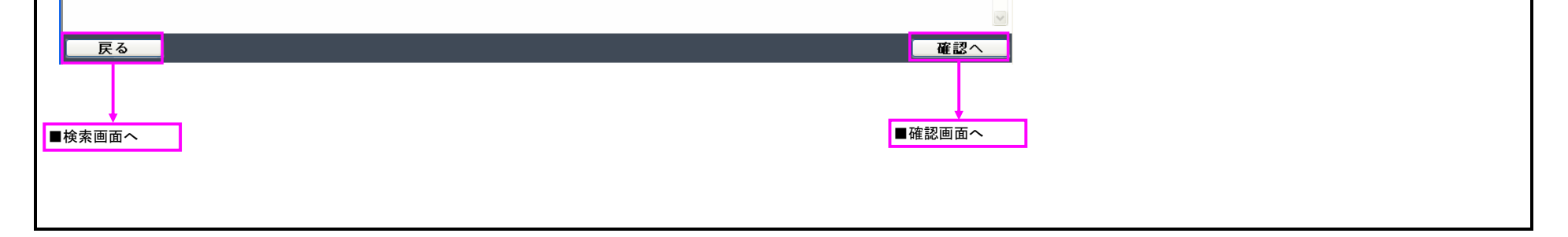

| ■確認画面      通知メール送信先登録/通知メール送信先選択   ページの     メール送信先を違択して、「確認へ」ボタンを押下してください。   マんさい契約     でんさい契約   代表口座<br>支広名   村日   □座番号     000000001   (010)本店営業部   当座   1234567     水ール送信先   水ール送信先   メール送信先   メール送信先 |
|----------------------------------------------------------------------------------------------------|
| ●通知メール送信先登録/通知メール送信先選択   ページの     メール送信先を選択して、「確認へ」ボタンを押下してください。      でんさい契約   代表口座<br>支店名   科目   □座番号     000000001   (010)本店営業部   当座   1234567     メール送信先   火ール送信先   メール送信先                            |
|                                                                                                    |
| でんさい契約番号 代表口座   でんさい契約番号 代表口座   000000001 (010)本店営業部 当座 1234567   メール送信先 メール送信先1 メール送信先2                                                                                                    |
| 代表口座     大友名     科目     口座番号       000000001     (010)本店営業部     当座     1234567       メール送信先     メール送信先1     メール送信先2                                                                                      |
| <mark>メール送信先</mark><br>取引種類 メール送信先1 メール送信先2                                                                                                    |
| 取引種類 メール送信先1 メール送信先2                                                                                                    |
| 債務支払 USERID01 ユーザ1 USERID02 ユーザ2   債権管理 USERID01 ユーザ1 USERID02 ユーザ2   債権譲渡 USERID02 ユーザ2 USERID01 ユーザ1   お客さま情報管理 USERID01 ユーザ1 USERID01 ユーザ1                                                            |
| 医る 登録                                                                                                    |
| ■選択画面へ                                                                                                    |
| ■完了画面                                                                                                    |
| ■通知メール送信先登録/完了 ページの                                                                                                    |
| メール送信先の登録を完了しました。                                                                                                    |
|                                                                                                    |
|                                                                                                    |
|                                                                                                    |
|                                                                                                    |
|                                                                                                    |
|                                                                                                    |
|                                                                                                    |
|                                                                                                    |
|                                                                                                    |
| <u>「状況一覧・お知らせへ」</u> 続けて登                                                                                                    |
|                                                                                                    |
| ■檢索面面/                                                                                                    |
|                                                                                                    |
|                                                                                                    |